Acesse o SIGA no portal da DAC. No menu "Vida Acadêmica/Histórico Escolar" selecione "Trabalho de Conclusão de Curso" >> "Gerenciar Trabalhos de Conclusão de Curso".

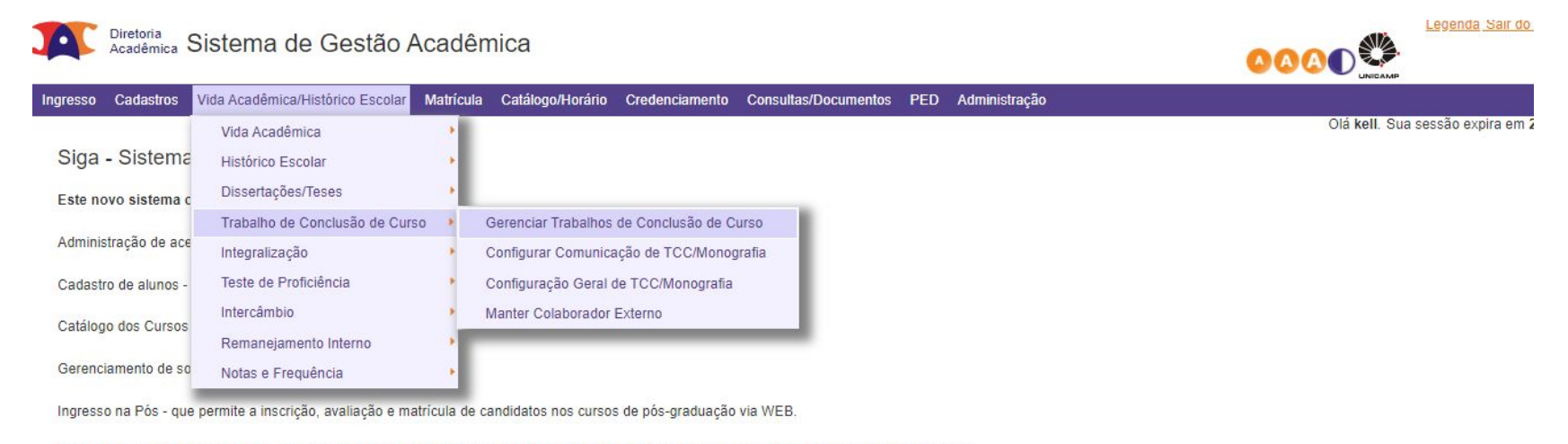

Ingresso do Vestibular COMVEST - que recebe a inscrição via arquivo, permite matricular candidatos e gera seus documentos de ingresso via WEB.

Ingresso do Estudante Especial e do Estudante Intercambista - que permite a inscrição em disciplinas isoladas via WEB.

Integração com outros sistemas - através de serviços web.

Na próxima tela indique o "Ano Oferecimento" e o "Período" desejados. Digite o código da disciplina e a turma e clique em "Buscar".

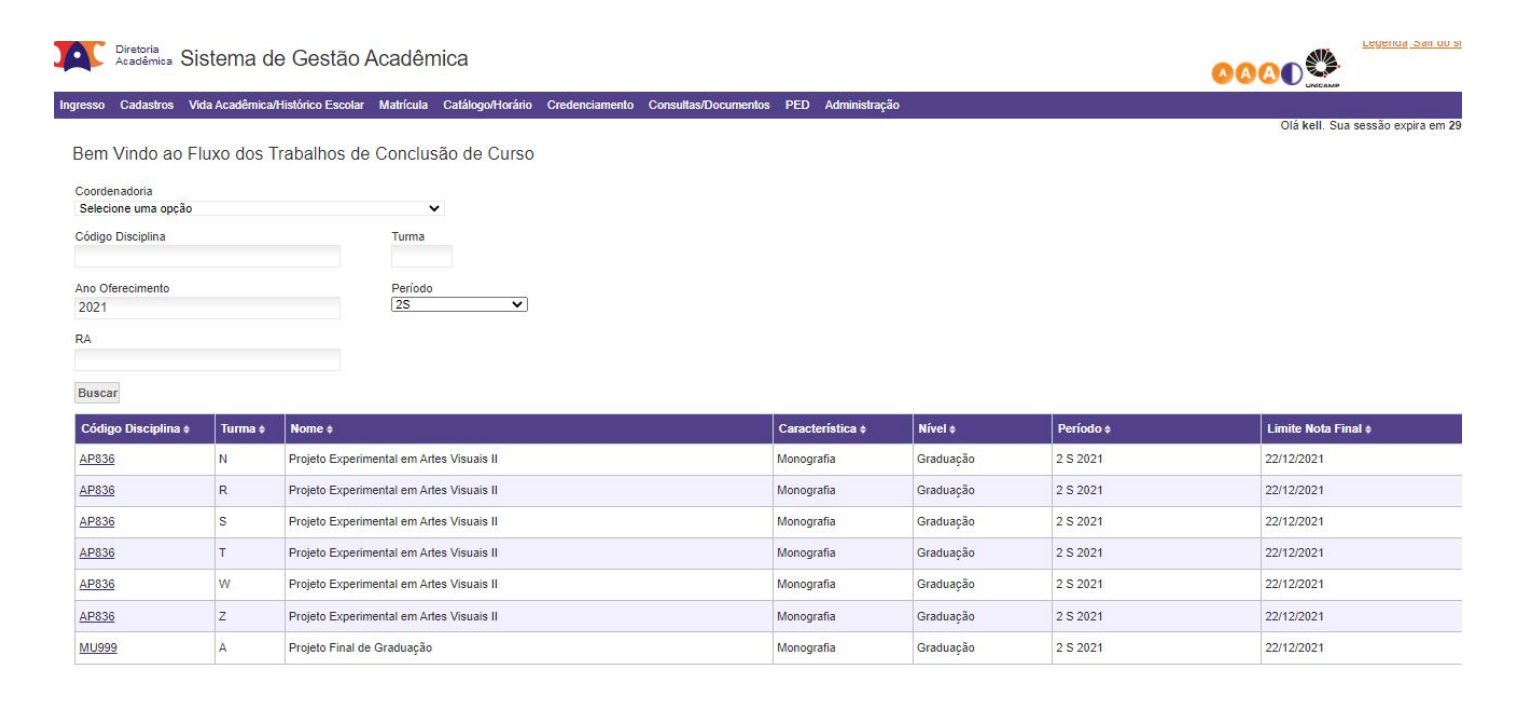

## Caso queira o Certificado de Orientação, selecione no menu da esquerda "Orientadores".

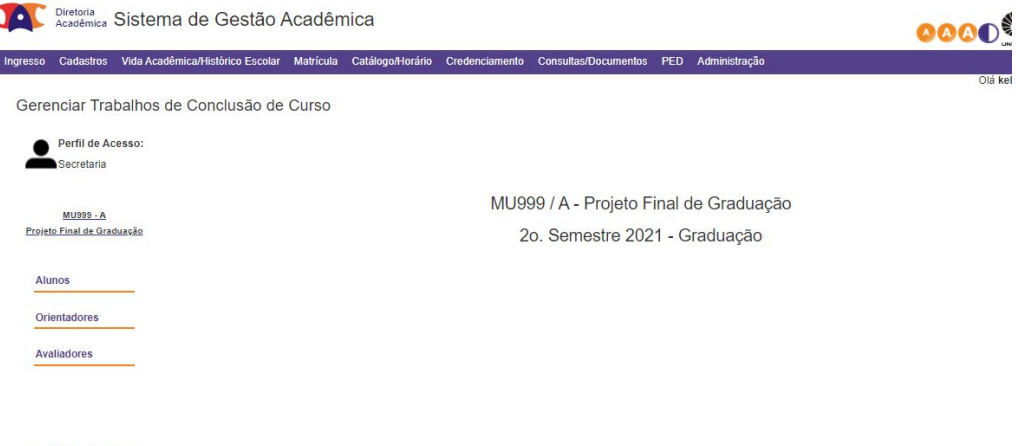

<< Voltar Menu Disciplina

Nesta tela aparecerão os nomes dos Orientadores e Co-orientadores, se houver. Clique no menu que aparece na coluna "Ações".

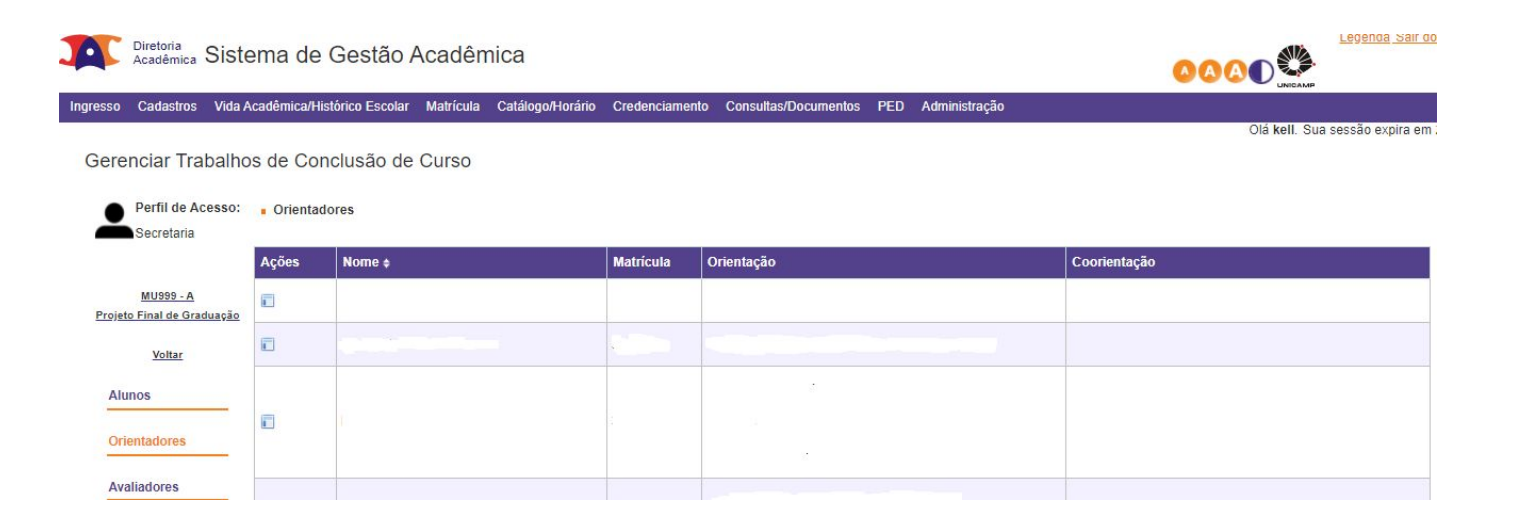

Aparecerá uma janela com o link para o Certificado de Orientação. Ao clicar neste link abrirá um documento em pdf que poderá ser salvo ou impresso.

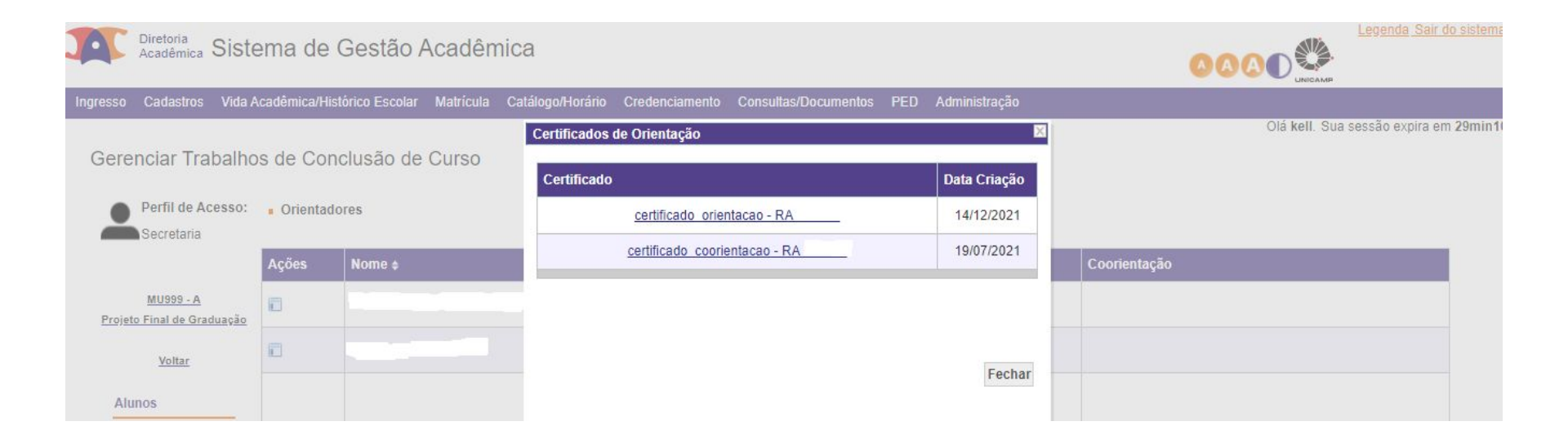

Caso queira o Certificado de Avaliador, ou seja, membro da banca, o docente poderá acessar o menu "Avaliadores".

|     | ação   | PED A | ntos  | Consultas/Documen | Credenciamento | Catálogo/Horário | Matrícula | cadêmica/Histórico Escolar | Cadastros                   | gresso |
|-----|--------|-------|-------|-------------------|----------------|------------------|-----------|----------------------------|-----------------------------|--------|
| Olá |        |       |       |                   |                |                  | Curso     | s de Conclusão de          | nciar Trab                  | Gere   |
|     |        |       |       |                   |                |                  |           |                            | Perfil de Ace<br>Secretaria | •      |
|     | luação | al de | o Fir | 99 / A - Projeto  | MU99           |                  |           |                            | MU999 - A<br>Final de Gradu | Projet |
|     |        |       |       |                   | -              |                  |           |                            | 105                         | Alu    |
|     |        |       |       |                   |                |                  |           |                            | ntadores                    | Orie   |
|     |        |       |       |                   |                |                  |           |                            | liadores                    | Ava    |

<< Voltar Menu Disciplina

Nesta tela aparecerão os nomes do orientador, presidente da banca, e os demais membros (titular e suplente). Na coluna de ações deverá aparecer um botão como na outra aba. Ao clicar neste botão aparecerá o nome do aluno e o símbolo com o certificado.

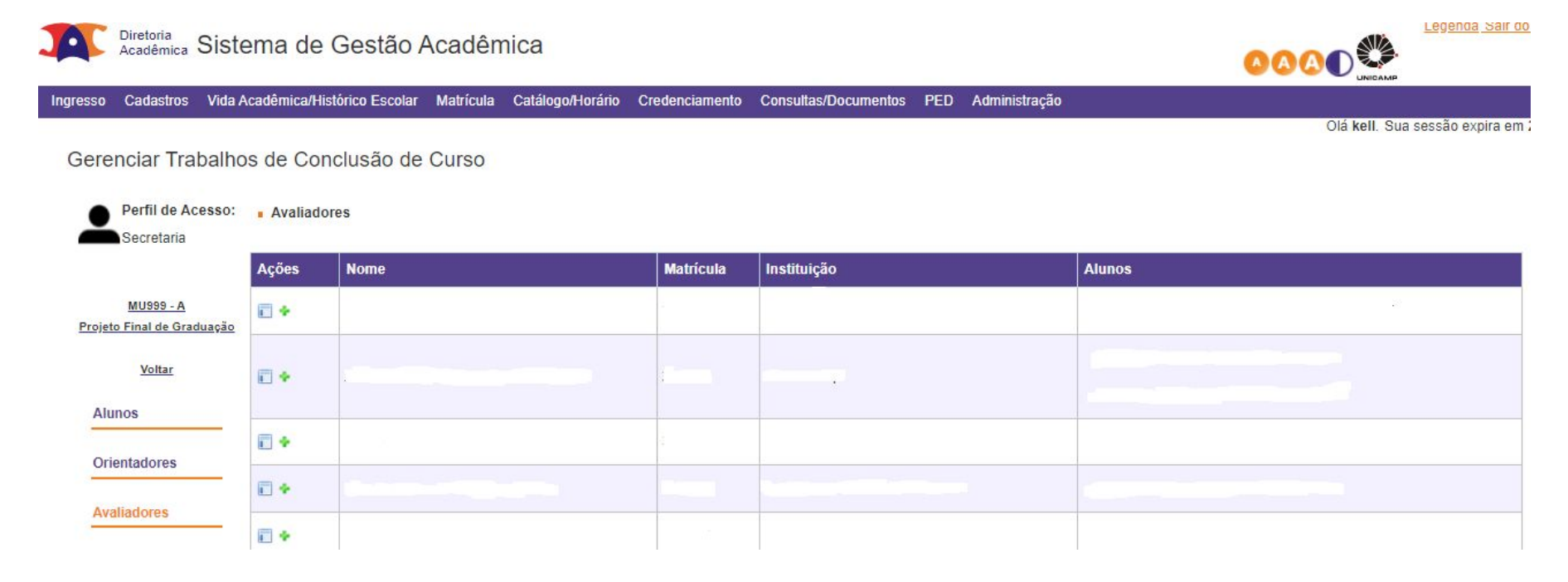

## Caso o botão em "Ações" não apareça, clique em Alunos.

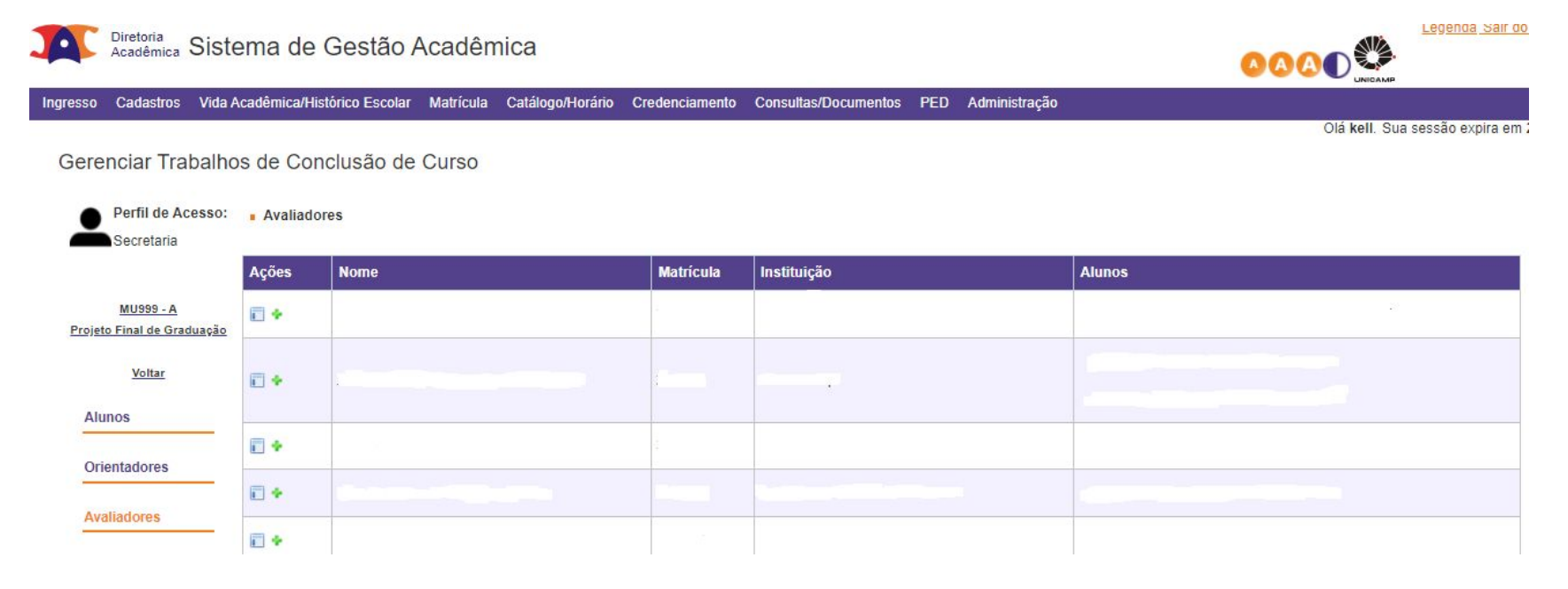

## Selecione o estudante.

| -        | Acadêmica                           | Sistema de       | e Gestão        | Acadên       | nica             |                        |                 |            |               | 000         |                    |             | 00000         |
|----------|-------------------------------------|------------------|-----------------|--------------|------------------|------------------------|-----------------|------------|---------------|-------------|--------------------|-------------|---------------|
| Ingresso | Cadastros                           | Vida Acadêmica/H | listórico Escol | ar Matrícula | Catálogo/Horário | Credenciamento (       | Consultas/Docur | nentos PED | Administração |             |                    |             |               |
| Gere     | nciar Trat                          | oalhos de Co     | nclusão d       | le Curso     |                  |                        |                 |            |               |             | Olá kell. Sua sess | ão expira e | əm <b>29n</b> |
| Ě        | Secretaria                          |                  |                 |              |                  |                        |                 |            |               |             |                    |             |               |
|          |                                     | Ações            | RA ¢            | Nome \$      | Site             | uação <del>‡</del>     | Data 🧐 💠        | Orientador |               | Avaliadores |                    |             |               |
| Projet   | <u>MU999 - A</u><br>o Final de Grad | uação            |                 |              | Doc              | sumentos do Trabalho   | de              |            |               |             |                    | Į           | 5             |
|          | Voltar                              | III 🔒 📷          |                 |              | Cor              | nclusão de Curso foran | m 13/12/2021    |            |               |             |                    |             | >             |
| Alu      | inos                                | <u></u>          |                 |              | Gei              | auos                   |                 |            |               | 2 (A)       |                    | Ų           | Þ             |
| Orie     | entadores                           | -                |                 |              | Day              | umentes de Trabalha    | da              |            |               | 2           |                    |             | 2             |

Em "Dados do Aluno", descendo a barra de rolagem, será possível verificar o "Histórico" do processo e, na coluna "Arquivos", estarão disponíveis os arquivos dos documentos gerados para a apresentação do trabalho, inclusive o Certificado da banca.

| Documento ¢    | Tipo ¢                | Curso 🕈 | Data Upload ≑    | Arq. ¢   |
|----------------|-----------------------|---------|------------------|----------|
| Cartas-Convite | Documentos Acadêmicos | Música  | 10/12/2021 15:09 | ×        |
| Cartas-Convite | Documentos Acadêmicos | Música  | 10/12/2021 15:09 | <b>—</b> |
| Cartas-Convite | Documentos Acadêmicos | Música  | 10/12/2021 15:09 | ــ       |
| Ata Gerada     | Documentos Acadêmicos | Música  | 10/12/2021 15:09 | 2        |
| Monografia/TCC | Documentos Acadêmicos | Música  | 03/12/2021 21:42 | <u>×</u> |

## Histórico

| Fase ¢         | Usuário 🛊 | Data ≎              | Status ¢                                                      | Comentário ¢ | Arquivos o                                                                                                    |
|----------------|-----------|---------------------|---------------------------------------------------------------|--------------|----------------------------------------------------------------------------------------------------|
| Trabalho Final | kell      | 10/12/2021 15:09:36 | Documentos do Trabalho de Conclusão de Curso<br>foram Gerados |              | <ul> <li>Ata Gerada</li> <li>Cartas-Convite</li> <li>Cartas-Convite</li> <li></li></ul> |
|                |           |                     | Cassataria Validau Badida Trabalha da Canalusão               |              |                                                                                                    |